## Anmälan sprintlag i Idrottonline SSFTA

Logga in på din klubbs idrottonlinesida:

| Kimstad GoIF - Skid & Mo                                                                                                    | Logga in X<br>Inloggningsproblem? |
|----------------------------------------------------------------------------------------------------|-----------------------------------|
| Hem Nyheter Föreningen Diskutera Arkiv Resultat Kalender Tävlingskalender                                                                                                    |                                   |
| Denna sida används endast för Idrottonlines administrativa tjänster                                                                                                    | Användarnamn                      |
| För info om Kimstad GoIF och längdskidor och skidskytte, se<br>föreningens hemsida www.kimstadgoif.nu                                                                                                    | Lösenord                          |
| Kalender Resultat                                                                                                    | Lösenord                          |
| wat         ti         on         to         fr         lo         so           v.22         30         31         1         2         3         4         5           v.23         6         7         8         9         10         11         12 | Glömt lösenordet? Logga in        |

## Väl SSF TA som kommer upp i menyn (kan vara döljt under Fler...).

| Hemsida | Administration | Avgifter | Aktivitet | LOK | Idrottslyftet | Beslutsstöd  | Fler 🕶 | ם 🛒 | Jonas Braam 🐣 🔻 Logo |
|---------|----------------|----------|-----------|-----|---------------|--------------|--------|-----|----------------------|
|         |                |          |           |     |               | SSF TA       |        |     |                      |
|         |                |          |           |     |               | Domänhanteri | ing    |     | 🚓 ? 🔍 🗳              |

Om det inte finns i menyn så måste du tilldelas roll och behörighet:

Gå till Administration, välj Personer, sök rätt på ditt namn med sökfunktion, klicka på ditt namn, sedan välja Redigera roller och eventuellt även redigera behörigheter.

| E-postadress                                             |                                                       |   | Huvudadministratör - Skidskytte, SISU<br>Utbildningsdeltagare - Skidor, Tillgång till IndTA - Klubb                                                                                                    |
|----------------------------------------------------------|-------------------------------------------------------|---|----------------------------------------------------------------------------------------------------|
| Inloggningsuppgifter och<br>IdrottOnline skickas via e-p | <b>n meddelanden f</b> rån<br>postadressen "Kontakt". |   | - Skidskytte, Administratör TA-system - Förening,<br>Tillgång till IndTA - Klubb - Förening, SISU<br>Utbildningsdeltagare - Skidskytte, SISU<br>Utbildningsdeltagare - Fotboll, Administratör Hemsida - |
| Kontakt                                                  | Synlig för                                            |   | Skidor, Redaktör Hemsida - Skidor, Administratör<br>Hemsida - Skidskytte, Administratör Hemsida -                                                                                                    |
| Jonas.Braam@telia.com                                    | Hemsidan                                              | ľ | Förening                                                                                                    |
| Brivet                                                   | Cuplic för                                            |   | La Redigera                                                                                                    |
| Privat                                                   | Visa i org.                                           | Ĩ | Behörigheter                                                                                                    |
| Arbete                                                   | Synlig för                                            |   | Avgifter - Administrera avgifter - Skidskytte, Avgifter -<br>Betala föreningsavgift - Skidskytte, Avgifter - Hantera                                                                                    |
| Arbete                                                   | Visa i org.                                           | ľ | avgifter - Skidor, Avgifter - Se avgifter - Skidor,<br>Hemsida - Administrera hemsida                                                                                                    |
|                                                          |                                                       |   | <i>I</i> ■ Redigera                                                                                                    |
| ✓ Medlemsinformat                                        | ion                                                   |   |                                                                                                    |

I roller ska administratör TA-system vara ikryssat och tryck på kugghjulet för att få fler inställningar och där bocka i rutan för anmälningar. I menyn redigera behörighet så ska även här admin anmälningar bockas i.

| Roller från Svenska       |           |
|---------------------------|-----------|
| Skidförbundet             |           |
| Administratör TA-system 5 | TA-Skidor |
|                           |           |

Spara inställningarna, logga ut, och logga in igen. Nu ska man få tillgång till SSF TA (det kan ta ett tag innan det slår igenom dock).

I SSF TA, gå till anmälningar, välj rätt säsong (2016-2017) och hitta aktuell tävling. Tryck på Tävlingar (ej anmälningar):

| Start E                                                                                          | venema                                                                                             | ıg Anmälningar                                                                                                    | Dataöverföringar                                                                                        | Avg                          | iftsrapport                                                          | SSF Tim                                                                          | ing 1                   | Inställningar                              |                 |          | In English |   |
|--------------------------------------------------------------------------------------------------|----------------------------------------------------------------------------------------------------|----------------------------------------------------------------------------------------------------|----------------------------------------------------------------------------------------------------|------------------------------|----------------------------------------------------------------------|----------------------------------------------------------------------------------|-------------------------|--------------------------------------------|-----------------|----------|------------|---|
| Sök ev                                                                                           | venem                                                                                              | ang                                                                                                    |                                                                                                    |                              |                                                                      |                                                                                  |                         |                                            |                 |          |            |   |
| Gren:                                                                                            |                                                                                                    |                                                                                                    | <ul> <li>Geograf</li> </ul>                                                                             | isk nivå:                    |                                                                      |                                                                                  | •                       | Säsong:                                    | 201             | 16-2017  | •          |   |
| Distrikt:                                                                                        |                                                                                                    |                                                                                                    | <ul> <li>Even em</li> </ul>                                                                             | angstyp                      | o:                                                                   |                                                                                  | •                       | Status:                                    |                 |          | *          | - |
| Arrangör                                                                                         | ir:                                                                                                |                                                                                                    | Tävlings                                                                                                | kateg or                     | i:                                                                   |                                                                                  | •                       | Ålder:                                     | Från            | : Till:  |            |   |
| Evenema                                                                                          | ang:                                                                                               |                                                                                                    | Disciplin                                                                                               | :                            |                                                                      |                                                                                  |                         | 1                                          |                 |          |            |   |
| Riccia frå                                                                                       |                                                                                                    | arian nå säsan son 20                                                                                                    | 16 •                                                                                                    |                              |                                                                      | -                                                                                |                         |                                            |                 |          |            |   |
|                                                                                                  |                                                                                                    |                                                                                                    |                                                                                                    |                              | JUK                                                                  | Relisa                                                                           |                         |                                            |                 |          |            |   |
| Eveneman                                                                                         | ng Tävli                                                                                           | ngar Anmälningar                                                                                                    | Lagan mälning ar                                                                                        |                              |                                                                      |                                                                                  |                         |                                            |                 | _        |            |   |
| Eveneman<br>Evene                                                                                | ng Tävli<br>emang                                                                                  | ngar Anmälningar                                                                                                    | Lagan mälning ar                                                                                        |                              |                                                                      | Sida 1 a                                                                         | av 3 Ď                  | Gå till sida                               | : 🔽             | Funktion | ner        | 1 |
| Eveneman<br><b>Evene</b><br>Datum                                                                | ng Tävli<br>emang                                                                                  | ngar Anmälningar<br>enemang                                                                                                    | Laganmälningar<br>Arrangör                                                                              | Gren                         | Status                                                               | Sida 1 a<br><b>Tävlingar</b>                                                     | av 3 🕟<br>Antal<br>anm. | Gå till sida<br>Anmälningar                | : 🔽<br>Utskrift | Funktion | ner        |   |
| Eveneman<br>Evene<br>Datum<br>2016-0                                                             | ng Tävli<br>etmang<br>n Ev<br>07-01 FIS                                                            | ngar Anmälningar<br>enemang<br>-kod längd & rullskidd                                                                              | Laganmälningar<br>Arrangör<br>r Svenska                                                                 | Gren                         | <b>Status</b><br>Anmälan                                             | Sida 1 a<br><b>Tävlingar</b><br>Tävlingar                                        | av 3 Ď<br>Antal<br>anm. | Gå till sida<br>Anmälningar                | Utskrift        | Funktion | ner        |   |
| Eveneman<br>Evene<br>Datum<br>2016-0<br>2016-0                                                   | ng Tävli<br>emang<br>e Ev<br>07-01 FIS<br>09-30 20                                                 | ng ar Anm älningar<br>enem ang<br>kod längd & rullskidd<br>16-2017                                                                 | Laganmälningar<br>Arrangör<br>r Svenska<br>Skidförbundet                                                | Gren                         | <b>Status</b><br>Anmälan<br>öppen                                    | Sida 1 a<br><b>Tävlingar</b><br>Tävlingar                                        | av 3 🕟<br>Antal<br>anm. | Gå till sida<br>Anmälningar<br>Anmälningar | : 💟<br>Utskrift | Funktion | her        |   |
| Eveneman<br>Evene<br>Datum<br>2016-0<br>2016-0<br>2016-0                                         | ng Tävli<br>emang<br>n Ev<br>07-01 FIS<br>09-30 20<br>07-03 Ha                                     | ngar Anmälningar<br>enemang<br>kod längd & rullskide<br>16-2017<br>mnsprinten Borgholm                                             | Lagan mälning ar<br>Arrangör<br>r Svenska<br>Skidförbundet<br>Ölands SK                                 | Gren<br>CC<br>RS             | Status<br>Anmälan<br>öppen<br>Godkänt                                | Sida 1 a<br><b>Tävlingar</b><br>Tävlingar<br>Tävlingar                           | av 3 😥<br>Antal<br>anm. | Gå till sida<br>Anmälningar<br>Anmälningar | Utskrift        | Funktion | ier        |   |
| Eveneman<br>Evene<br>Datum<br>2016-0<br>2016-0<br>2016-0<br>2016-0<br>2016-0                     | Tävi<br>Tävi<br>Tävi<br>Tävi<br>Ev<br>07-01 FIS<br>09-30 20<br>07-03 Ha<br>07-08 SM<br>07-09 Cu    | ngar Anmalningar<br>enemang<br>kod längd & rullskidd<br>16-2017<br>mnsprinten Borgholm<br>Rullskidor och STS Ri<br>p               | Lagan mälning ar<br>Arrangör<br>r Svenska<br>Skidförbundet<br>Olands SK<br>Vimstad GoIF                 | Gren<br>CC<br>RS<br>RS       | Status<br>Anmälan<br>öppen<br>Godkänt<br>Anmälan<br>öppen            | Sida 1 a<br><b>Tävlingar</b><br>Tävlingar<br>Tävlingar<br>Tävlingar              | av 3 Ď<br>Antal<br>anm. | Gầ till sida<br>Anmälningar<br>Anmälningar | : 🔽             | Funktion | er .       |   |
| Eveneman<br>Evene<br>Datum<br>2016-0<br>2016-0<br>2016-0<br>2016-0<br>2016-0<br>2016-0<br>2016-0 | ag Tävli<br>emarg<br>b Ev<br>07-01 FIS<br>09-30 20<br>07-03 Ha<br>07-08 SM<br>07-09 Cu<br>07-16 Nä | ngar Anmälningar<br>enemang<br>-kod längd & rullskidd<br>16-2017<br>mnsprinten Borgholm<br>-Rullskidor och STS Rip<br>p<br>srullen | Lagan mälning ar<br>Arrangör<br>r Svenska<br>Skidförbundet<br>Ölands SK<br>öl<br>Kimstad GoIF<br>Näs IF | Gren<br>CC<br>RS<br>RS<br>RS | Status<br>Anmälan<br>öppen<br>Godkänt<br>Anmälan<br>öppen<br>Godkänt | Sida 1 a<br><b>Tävlingar</b><br>Tävlingar<br>Tävlingar<br>Tävlingar<br>Tävlingar | av 3 Ď<br>Antal<br>anm. | Gå till sida<br>Anmälningar<br>Anmälningar | : 🔽             | Funktion | ler        |   |

Tryck på laganmälningar:

| Tävlinga       | r                                                  |                  | Sida 1 av 1                                 | Gå till sida: 🔛 💟 |                   |
|----------------|----------------------------------------------------|------------------|---------------------------------------------|-------------------|-------------------|
| Datum          | Tävling                                            | Status           | Sista anm.                                  | Antal<br>anm.     | Laganmälningar    |
| 2016-07-<br>08 | SM-Rullskidor och STS Roll Cup<br>Masstart Fristil | Anmälan<br>öppen | 2016-07-05                                  |                   | Anmälningar       |
| 2016-07-<br>09 | SM-Rullskidor Sprintstafett Fristil                | Anmälan<br>öppen | 2016-07-05 (Ändra lag:<br>2016-07-08 16:00) |                   | Laganmälningar    |
| Resultat/sid   | la: 20 V                                           |                  | Sida 1 av 1                                 | . (               | Gå till sida: 🔽 💟 |

Och sedan ny laganmälan, tryck där på Sök för att få upp namn på valbara klubbmedlemmar. Markera de medlemmar du vill anmäla och flytta över till höger med pilknappen, ange klass, skriv in lagnamn (ta bort det föreslagna om du vill ändra) spara när du angett första laget. För fler lag, upprepa proceduren.

| <b>iy laganmälan</b>       |                                                | X |
|----------------------------|------------------------------------------------|---|
| Tävling:                   | 2016-07-09 SM-Rullskidor Sprintstafett Fristil |   |
| Klass:                     | H 21- (6x1,7 km)/Pa 🗸                          |   |
| Organisation:              | Kimstad GoIF                                   |   |
| Lagnamn:                   | Kimstad GoIF lag #                             |   |
| Sök personer —             |                                                |   |
| Aktiv i gren:              | ullskidor 🗸 🥝 Lag: Välj ett lag 🗸 🎱 Sök        |   |
| Ålder:                     |                                                |   |
| Kön: Al                    |                                                |   |
|                            |                                                |   |
| Personer:                  | Lagmedlemmar:                                  |   |
| Daniel Andersson (196      | 6) Jonas Braam (1979)                          |   |
| Magnus Andersson (19       | 178) A> Hugo Braam (2006)                      |   |
| Zebactian Andersson (1943) | 2005)                                          |   |
| Christer Ardell (1960)     |                                                |   |
|                            |                                                |   |
|                            | Spara Avbrvt                                   |   |
|                            |                                                |   |
|                            |                                                |   |